# 在RV系列路由器上配置Internet协议(IP)模式

#### 目标

互联网协议(IP)模式告诉路由器本地网络使用的IP版本与广域网(WAN)使用的版本相比是什么版本。正确配置此选项非常重要,因为某些功能可能在您的路由器上可用,也可能不可用,具体取决于您的网络状态。

本文旨在向您展示如何在RV系列路由器上配置IP模式。

## 适用设备

• RV系列

## 软件版本

- 1.0.3.16 RV130、RV130W
- 1.0.0.17 RV132W
- 1.0.0.21 RV134W

#### 配置IP模式

步骤1.登录基于Web的实用程序,然后选择Networking > IP Mode。

注意:本文中的图像来自RV130W路由器。菜单选项可能因型号而异。

| Getting Started                |
|--------------------------------|
| Status                         |
| <ul> <li>Networking</li> </ul> |
| ► WAN                          |
| ▶ LAN                          |
| Port Management                |
| MAC Address Clone              |
| Routing                        |
| Routing Table                  |
| IP Mode<br>IPV6                |
| Wireless                       |
| ▶ Firewall                     |
| ▶ VPN                          |
| ▶ QoS                          |
| Administration                 |
| Web Filtering                  |

步骤2.在"IP模式"字段中,从下拉列表中选择一个选项。

| IP Mode  |                                                                                                    |  |  |  |
|----------|----------------------------------------------------------------------------------------------------|--|--|--|
| IP Mode: | LAN:IPv6, WAN:IPv4   LAN:IPv4, WAN:IPv4 LAN:IPv6, WAN:IPv4                                          |  |  |  |
| Save     | LAN:IPv0, WAN:IPv0<br>LAN:IPv4+IPv6, WAN:IPv4<br>LAN:IPv4+IPv6, WAN:IPv4+IPv6<br>LAN:IPv4, WAN:IPv6 |  |  |  |

如果您使用RV130或RV130W,选项包括:

- LAN:IPv4、WAN:IPv4 LAN和WAN都使用IPv4。
- LAN:IPv6、WAN:IPv4 如果LAN仅使用IPv6,而WAN使用IPv4,则使用此选项。如果选择此 选项,则可以继续执行<u>Static 6to4 DNS部</u>分。
- LAN:IPv6、WAN:IPv6 LAN和WAN都只使用IPv6。
- LAN:IPv4+IPv6、WAN:IPv4 LAN同时使用IPv4和IPv6,但WAN仅使用IPv4。如果选择此选项 ,可以继续进入<u>Static 6to4 DNS</u>部分。
- LAN:IPv4+IPv6、WAN:IPv4+IPv6 LAN和WAN都使用IPv4和IPv6。
- LAN:IPv4、WAN:IPv6 LAN使用IPv4,而WAN使用IPv6。

如果您使用的是RV132W或RV134W路由器,选项包括:

- LAN:IPv4、WAN:IPv4 LAN和WAN都使用IPv4。
- LAN:IPv4+IPv6、WAN:IPv4+IPv6 LAN和WAN都使用IPv4和IPv6。

| IP Mode  |                                |  |  |
|----------|--------------------------------|--|--|
| IP Mode: | LAN:IPv4+IPv6, WAN:IPv4+IPv6 V |  |  |
|          | LAN:IPv4, WAN:IPv4             |  |  |
| Save     | LAN:IPv4+IPv6, WAN:IPv4+IPv6   |  |  |

步骤3.单击"保存"。

步骤4.单击OK,通知您您现在将被重定向到路由器的新默认IP地址。如果页面在2-3分钟内未自动重定向,请输入新的IPv4或IPv6地址以登录路由器。

### <u>静态6to4 DNS(仅RV130和RV130W)</u>

如果从IP Mode下拉列表中选择LAN:IPv6、WAN:IPv4或LAN:IPv4+IPv6、WAN:IPv4,则 Show Static 6to4 DNS Entry将启用。它允许IPv6数据包通过IPv4网络传输。当站点或最终用 户希望使用现有IPv4网络连接到IPv6 Internet时,通常使用6to4隧道。配置此功能是可选的 ,仅在RV130和RV130W上可用。

步骤1.单击Show Static 6to4 DNS Entry按钮以显示Domain to IP地址表。此表用于将域映射到IP地址,以便用户在使用域时重定向到相应的IP地址。

| IP Mode                                                  |  |  |  |
|----------------------------------------------------------|--|--|--|
| IP Mode: LAN:IPv6, WAN:IPv4   Show Static 6to4 DNS Entry |  |  |  |
| Save Cancel                                              |  |  |  |

步骤2.在域01字段中,输入要重定向到IP地址的域。您最多可以使用五个域。

**注意:**在本例中,使用的域是cisco.com。

| IP Mode                     |        |  |
|-----------------------------|--------|--|
| IP Mode: LAN:IPv6, WAN:IPv4 | Ŧ      |  |
| Hide Static 6to4 DNS Entry  |        |  |
| Domain 01: cisco.com        | IP 01: |  |
| Domain 02:                  | IP 02: |  |
| Domain 03:                  | IP 03: |  |
| Domain 04:                  | IP 04: |  |
| Domain 05:                  | IP 05: |  |
| Save Cancel                 |        |  |

步骤3.对于每个域,在相应的IP字段中输入IP地址。

**注意:**在本示例中,IP 地址是 10.10.242.242。

| IP Mode |                             |                      |
|---------|-----------------------------|----------------------|
|         | IP Mode: LAN:IPv6, WAN:IPv4 | T                    |
|         | Hide Static 6to4 DNS Entry  |                      |
|         | Domain 01: cisco.com        | IP 01: 10.10.242.242 |
|         | Domain 02:                  | IP 02:               |
|         | Domain 03:                  | IP 03:               |
|         | Domain 04:                  | IP 04:               |
|         | Domain 05:                  | IP 05:               |
| [       | Save Cancel                 |                      |

步骤4.单击"保**存"**。

| IP Mode                     |                      |  |
|-----------------------------|----------------------|--|
| IP Mode: LAN:IPv6, WAN:IPv4 | Ŧ                    |  |
| Hide Static 6to4 DNS Entry  |                      |  |
| Domain 01: cisco.com        | IP 01: 10.10.242.242 |  |
| Domain 02:                  | IP 02:               |  |
| Domain 03:                  | IP 03:               |  |
| Domain 04:                  | IP 04:               |  |
| Domain 05:                  | IP 05:               |  |
| Save Cancel                 |                      |  |

步骤5.单击**OK**,通知您您现在将被重定向到路由器的新默认IP地址。如果页面在2-3分钟内未 自动重定向,请输入新的IPv4或IPv6地址以登录路由器。

您现在应该已成功配置RV系列路由器的IP模式。